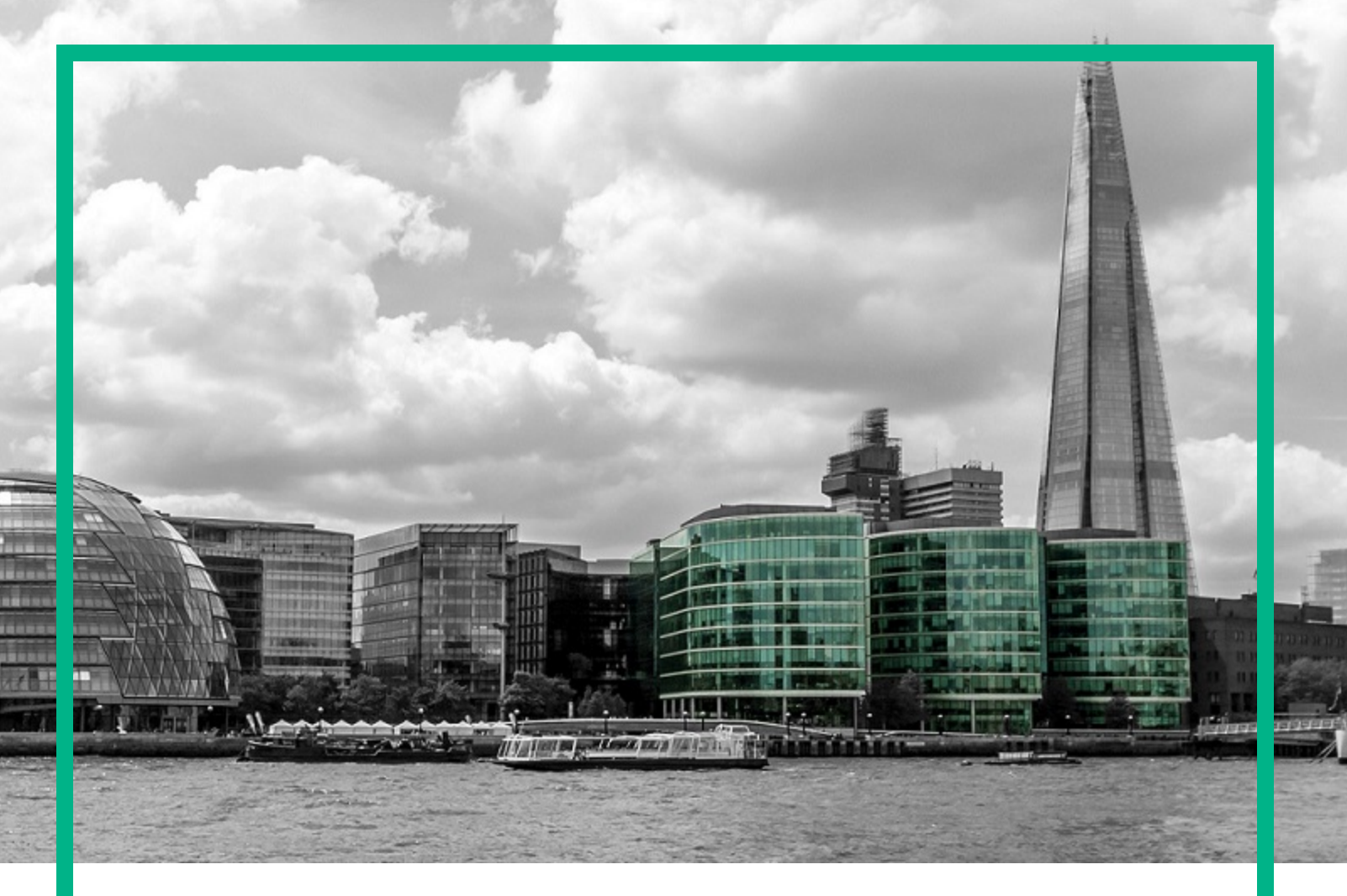

# **Operations Manager i**

Software Version: 10.12

# **Release Notes**

Document Release Date: 30 September 2016 Software Release Date: September 2016

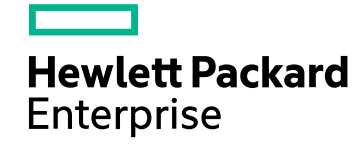

### Legal Notices

#### Warranty

The only warranties for Hewlett Packard Enterprise products and services are set forth in the express warranty statements accompanying such products and services. Nothing herein should be construed as constituting an additional warranty. Hewlett Packard Enterprise shall not be liable for technical or editorial errors or omissions contained herein. The information contained herein is subject to change without notice.

#### Restricted Rights Legend

Confidential computer software. Valid license from Hewlett Packard Enterprise required for possession, use or copying. Consistent with FAR 12.211 and 12.212, Commercial Computer Software, Computer Software Documentation, and Technical Data for Commercial Items are licensed to the U.S. Government under vendor's standard commercial license.

#### **Copyright Notice**

© 2016 Hewlett Packard Enterprise Development LP

#### Trademark Notices

Adobe® and Acrobat® are trademarks of Adobe Systems Incorporated.

AMD, the AMD Arrow symbol and ATI are trademarks of Advanced Micro Devices, Inc.

Citrix® and XenDesktop® are registered trademarks of Citrix Systems, Inc. and/or one more of its subsidiaries, and may be registered in the United States Patent and Trademark Office and in other countries.

Google™ and Google Maps™ are trademarks of Google Inc.

Intel®, Itanium®, Pentium®, and Intel® Xeon® are trademarks of Intel Corporation in the U.S. and other countries.

iPad® and iPhone® are trademarks of Apple Inc.

Java is a registered trademark of Oracle and/or its affiliates.

Linux® is the registered trademark of Linus Torvalds in the U.S. and other countries.

Microsoft®, Windows®, Lync®, Windows NT®, Windows® XP, Windows Vista® and Windows Server® are either registered trademarks or trademarks of Microsoft Corporation in the United States and/or other countries.

NVIDIA® is a trademark and/or registered trademark of NVIDIA Corporation in the U.S. and other countries.

Oracle is a registered trademark of Oracle Corporation and/or its affiliates.

Red Hat® is a registered trademark of Red Hat, Inc. in the United States and other countries.

SAP® is the trademark or registered trademark of SAP SE in Germany and in several other countries.

UNIX® is a registered trademark of The Open Group.

### **Documentation Updates**

The title page of this document contains the following identifying information:

- · Software Version number, which indicates the software version.
- Document Release Date, which changes each time the document is updated.
- Software Release Date, which indicates the release date of this version of the software.

To check for recent updates or to verify that you are using the most recent edition of a document, go to: https://softwaresupport.hpe.com/.

This site requires that you register for an HP Passport and to sign in. To register for an HP Passport ID, click **Register** on the HPE Software Support site or click **Create an** Account on the HP Passport login page.

You will also receive updated or new editions if you subscribe to the appropriate product support service. Contact your HPE sales representative for details.

#### Support

Visit the HPE Software Support site at: https://softwaresupport.hpe.com.

This website provides contact information and details about the products, services, and support that HPE Software offers.

HPE Software online support provides customer self-solve capabilities. It provides a fast and efficient way to access interactive technical support tools needed to manage your business. As a valued support customer, you can benefit by using the support website to:

- Search for knowledge documents of interest
- Submit and track support cases and enhancement requests

- Download software patches
- Manage support contracts
   Look up HPE support contacts
- Review information about available services
- Enter into discussions with other software customers
- Research and register for software training

Most of the support areas require that you register as an HP Passport user and to sign in. Many also require a support contract. To register for an HP Passport ID, click Register on the HP Support site or click Create an Account on the HP Passport login page.

To find more information about access levels, go to: https://softwaresupport.hpe.com/web/softwaresupport/access-levels.

HPE Software Solutions Now accesses the HPESW Solution and Integration Portal website. This site enables you to explore HPE Product Solutions to meet your business needs, includes a full list of Integrations between HPE Products, as well as a listing of ITIL Processes. The URL for this website is https://softwaresupport.hpe.com.

## Contents

| Operations Manager i Release Notes | 5  |
|------------------------------------|----|
| OMi 10.12 Installation             | 6  |
| New Features in OMi 10.12          | 8  |
| ОМі                                | 8  |
| OMi Business Value Dashboard       |    |
| OMi Performance Engine             | 9  |
| Changed Features in OMi 10.12      | 11 |
| Notes and Limitations              | 12 |
| Upgrade / Update                   | 12 |
| ОМі                                | 14 |
| OMi Performance Dashboard          |    |
| OMi Business Value Dashboard       | 18 |
| Documentation Errata               | 20 |
| Localization                       |    |
| Send documentation feedback        | 23 |

# **Operations Manager i Release Notes**

#### Software version: 10.12

#### Publication date: 30 September 2016

This document is an overview of the changes made to Operations Manager i (OMi) 10.12.

You can find information about the following in this document:

- "OMi 10.12 Installation " on the next page
- "New Features in OMi 10.12" on page 8
- "Changed Features in OMi 10.12" on page 11
- "Notes and Limitations" on page 12

## Support Matrix

For information about supported environments and compatibility with other products, see the Operations Manager i Support Matrix. The support matrix may be updated between releases, and so is only available at the HPE Support web site:

https://softwaresupport.hpe.com/km/KM323488

# OMi 10.12 Installation

The Operations Manager i 10.12 installation files are provided as a service pack. The service pack is available on the Software Support Online portal.

For steps to install or update Operations Manager i, see the OMi Installation and Upgrade Guide:

- 1. Unpack the .zip file for the OMi 10.12 installation and documentation.
- 2. Open the Documentation folder.
- 3. Double-click OMi\_10.12\_Installation\_and\_Upgrade\_Guide.htm to open the OMi 10.12 Installation and Upgrade Guide in a web browser.

Alternatively, download the *OMi Installation and Upgrade Guide* for OMi 10.12 from Software Support Online: *OMi 10.12 Installation and Upgrade Guide* 

**Note:** With OMi 10.12, the JRE installed automatically as part of the server installation has been upgraded to version 1.8.0\_102.

**Upgrade:** You can upgrade from OMi 9.25 or higher. Both in-place and side-by-side upgrade methods are supported.

For details on installation, upgrade, and update, and the hardware and software requirements for OMi, see the OMi 10.12 Installation and Upgrade Guide.

Update BVD: You can update BVD 10.10 and 10.11 to BVD 10.12.

For details on the installation and update, see the BVD Installation and Administration Guide.

**Update OMi Performance Engine:** If you are using OMi Performance Engine 10.11 and now want to use the 10.12 version, do the following:

- 1. Uninstall OMi Performance Engine 10.11.
- 2. Install OMi Performance Engine 10.12.

For steps to uninstall the old version of OMi Performance Engine and install OMi Performance Engine 10.12, see the OMi Performance Engine Installation and Configuration Guide.

**Management Packs:** The following new Management Packs are available on HPE Live Network for installation:

Release Notes OMi 10.12 Installation

- HPE OMi Management Pack for TIBCO 1.00
- HPE OMi Management Pack for Informix Database 1.00

For the complete list of Management Packs available, see HPE Live Network.

## New Features in OMi 10.12

## OMi

Operations Manager i (OMi) is a simplified, unified, IT operations management software. OMi provides automated monitoring, fast root cause identification and prioritization, with automated remedial action.

• Support for Microsoft SQL Server AlwaysOn Availability Groups Starting with OMi 10.12, you can now use a SQL server with AlwaysOn as your database for OMi. AlwaysOn provides a high availability and disaster recovery solution for SQL server.

If you plan to use Microsoft SQL Server AlwaysOn Availability Group as your RTSM database, execute the following script on your RTSM database before putting it in an availability group:

<OMi\_HOME>\AppServer\webapps\site.war\DataBases\SQL\_Svr\_DB\_Utils\rtsm\_set\_db\_ parameter.sql

No extra steps are required for event or management databases.

For details on how to use SQL Server Availability Groups with OMi, see the OMi Database Guide.

For details on how to configure a Microsoft SQL Server Failover Cluster and Availability Groups, see the Microsoft SQL Server documentation.

• CI Explorer. OMi 10.12 introduces a new UI component, CI Explorer. It displays a list of CIs based on their CI type. This component is used for browsing CIs and is especially useful when browsing through CIs that belong to different views. It enables you to search directly for the CIs without switching between these views.

For details on the CI Explorer, see **User Guide > Introduction > CI Explorer** in the OMi Online Help.

• Improved OMi - SiteScope performance. OMi 10.12 improves the assignment and deployment of SiteScope Policy Templates in large environments.

For details on the SiteScope - OMi integration, see **Operations Manager i - HPE SiteScope** Integration in the OMi Integrations Guide.

## OMi Business Value Dashboard

OMi Business Value Dashboard (BVD) brings your OMi data to life. Use BVD to create custom, flexible dashboards that visualize information from OMi and other sources in an informative and appealing way. Your BVD dashboards can be accessed anywhere, anytime, from any device. Incorporate your own graphics, add color to identify status, and receive real-time updates – so you always understand the value driven by your IT environment.

• Clustering and scaling in BVD. BVD 10.12 introduces clustering and scaling with the new cluster options during the BVD configuration. You can select to create a new cluster, or you can have BVD join an existing cluster as a node. This highly improves high availability and failover procedures, as all nodes in the cluster use the same external PostgreSQL database and no manual action is required should one of the nodes fail.

For details on configuring clusters in BVD, see **Installation and Configuration > Configuration** in the *BVD Installation and Administration Guide*.

• **Cluster management in BVD.** To support the improved clustering and scaling of BVD, you can use the new options in the configure command-line interface to manage your cluster nodes: display and replace the cluster key, remove nodes, or list the nodes that are part of the cluster.

For details on cluster management in BVD, see **Administration > Cluster Management** in the *BVD Installation and Administration Guide*.

## **OMi Performance Engine**

OMi Performance Engine is an add-on component of Operations Manager i that provides streaming and visualization of custom metrics and system metrics in a large scale environment. OMi Performance Engine aggregates streamed data from Operations Agent or Operations Connector.

- **Change password.** To increase security and take measures if a password has been compromised, administrators can now change their passwords by using the admintools command-line interface.
- Kafka TLS Support. OMi Performance Engine now comes with Transport Layer Security (TLS) support for Kafka message bus. Kafka TLS provides additional security by authenticating connections to Kafka brokers from clients (OMi Performance Engine producers and consumers) and other brokers. It also encrypts the data transferred between brokers and clients, and between Kafka brokers. If required, you can disable Kafka TLS either during installation or post installation.

For more information about enabling and disabling Kafka TLS, see the *OMi Performance Engine Installation and Configuration Guide*.

• OMi Performance Engine services run under a non-root user account by default. OMi Performance Engine services are run under a non-root account to safeguard them against security threats. OMi Performance Engine now provides a profile file generator to automatically generate a profile file for a non-root user. During installation, you can run the profile file generator and provide the non-root user details (user name, group name, and BBC port number). A profile file is created for the non-root user based on the details provided in the profile file generator. Post installation, the OMi Performance Engine services run under this non-root user account. For more information, see the OMi Performance Engine Installation and Configuration Guide.

For details on how to change your password, install and set up an OMi Performance Engine server, see the *Performance Engine Installation and Configuration Guide*.

# Changed Features in OMi 10.12

• Online Help: new look and feel. The OMi 10.12 online help has received a makeover - with improved mobile accessibility, you can now easily seek the information you need to use Operations Manager i to your full advantage.

View the new online help by clicking General help or Help on this page in OMi.

• Monitoring Automation Web Service Interface to update auto-assignments. The RESTbased Monitoring Automation Web Service Interface was improved to enable updating autoassignments to their latest version. Without using the user interface, you can now update your autoassignments of management templates, aspects, or policy templates.

For details on the Monitoring Automation Web Service Interface, see **Extensibility Guide > Web** Service Interfaces > Monitoring Automation Web Service Interface in the OMi Online Help..

- Performance Dashboard: OpsBridge Real Time Enhancement. As soon as you enable the real-time feature, the real-time graph for the OpsBridge data store displays the data for the last 15 minutes. For HPE Operations Agent and SiteScope, real-time data is only displayed for the time after the feature was enabled.
- REST APIs and ConfigWsTool options for managing view-related and automatic assignments. You can now manage automatic and view-related assignments either from an external application by using the REST-based Monitoring Automation Web Service, or by using the newly introduced options of the ConfigWsTool CLI. The following functionality is available:
  - List all automatic assignments for a view
  - List all automatic assignments of a certain management template or aspect version
  - List all management templates or aspects assignable for a view
  - Create, update, and delete automatic assignments of management templates or aspects

For details on the REST APIs, see the OMi Extensibility Guide.

For details on the ConfigWsTool CLI, see Administration Guide > Monitoring > Command-Line Interfaces > ConfigWsTool Command-Line Interface in the OMi Online Help.

# Notes and Limitations

Problems and limitations are identified with a change request (QCCR) number. For more information about open defects, visit http://softwaresupport.hpe.com, or contact your HPE Support representative directly.

# Upgrade / Update

Title: 404 not found when opening Performance Dashboard Mappings UI. (QCCR8D46341)

**Description**: In non-root user environment, while updating OMi 10.x to a higher version, a 404 error is displayed when opening the Performance Dashboard Mappings user interface.

#### Workaround:

To solve this issue, follow these steps:

- 1. Log in as root and install OMi 10.10 and then configure OMi 10.10 (select non-root during configuration).
- 2. Log in as non-root user and start OMi 10.10 and then stop OMi 10.10.
- 3. Log in as root and install OMi 10.11 Service Pack and then configure OMi 10.11 (select non-root during configuration).
- 4. Log in as non-root and configure Performance Dashboard in OMi 10.11 using the following command: %0vInstallDir%\bin\configurePMI configure
- 5. Start OMi 10.11 while still logged in as non-root user.

**Title**: Upgrade from OMi 9.25 to OMi 10.01 incorrectly sets the management server on the staging agents data processing server and gateway to that of production gateway. (QCCR8D39011)

**Description**: The upgrade incorrectly sets the responsible management server for the staging data processing server to that of the production gateway. The agent located on the data processing server cannot contact the new OMi system and therefore still contacts the old OMi server. Self-monitoring does not work.

#### Workaround:

Set the manager and certificate server on data processing server(s) after the side-by-side upgrade:

Release Notes Notes and Limitations

ovconfchg -ns sec.cm.client -set CERTIFICATE\_SERVER <FQDNofDPS>
ovconfchg -ns sec.core.auth -set MANAGER <FQDNofLoadbalancerOrSingleGW>

Title: "Unable to load java rule class" after upgrade from 9.x to 10.x (QCCR8D49605)

**Description**: The OMi Health Status Event Browser reports critical errors messages with title "Unable to load java rule class" after 9.x to 10.x upgrade.

#### Workaround:

Business Rules reference a Java class that implements the rule logic. When a Business Rule is exported in a Content Pack, that class is not contained in the Content Pack. For predefined content, the associated classes typically ship with OMi. For custom, self-developed Business Rules, you have to ensure that the classes are installed on the target system(s).

This Marble error alerts you that Java class(es) could not be found. You'll find the class names in the log file, in the java.lang.ClassNotFoundException following the error message. With the class name, you can locate the corresponding Business Rule(s) in the "Business Rules" administrative user interface.

In case of a "Custom" Business Rule, you need to install the class(es) on the target system(s) to avoid future errors.

If the Business Rule is "Predefined", and you have installed Content Packs for BSM 9.x, or have upgraded your OMi 10 system from BSM 9.x, that Business Rule likely refers to modules that have been dropped by OMi 10. You then have the following options:

- 1. Ignore the error message. Inactive remainders of 9.x Content cause these, but do not negatively affect OMi 10.x.
- 2. Suppress the error message:
  - a. Under Administration > Monitoring > Policy Templates, go to Policy Management > Template Groups > OMi Server Self-Monitoring and edit the "OMi Marble Logfiles" template.
  - b. Under /Rules\, select rule number 4 "Unable to load java rule class", and change the Rule Type from "Event on matched rule" to "Suppress on matched rule". Alternatively, you can decrease the severity of the event.
  - c. Save the Policy Template, update the aspects containing that template, and update the autoassignment in order to deploy the updated template to all OMi nodes.
- 3. Remove the invalid Business Rules. There is no mechanism to remove individual "predefined" artifacts, so this solution requires clearing all business rules and re-importing the correct ones.

- a. Log in to the JMX Console (https://localhost:29000).
- b. Navigate to Topaz:service=repositories\_manager
- c. Execute method java.lang.String cleanRepositoryTypeDBAndCache with customerID =
   0 and repositoryType = rulemap
- d. Re-import all predefined Content Packs that contain Business Rules. Skip any outdated 9.x Content Packs. You can use the Content Manager (Administration > Setup and Maintenance > Content Packs) to list and check the installed Content Packs. You can also import with Content Manager, or use the Content Manager (.bat | .sh) command-line utility.

**Title**: After an update from OMi 10.11 to OMi 10.12, log in to OMi is not possible because of a Workspace page with an apostrophe (') or quotation mark (") in the title. (QCCR8D49603)

**Description**: After an update from OMi 10.11 to OMi 10.12, it is not possible to log in to OMi because a Workspace page has an apostrophe (') or quotation mark (") in the title. For example, if you had a page called John's Browser, log in to OMi is no longer possible after the upgrade.

**Workaround**: In your management database, go to **Table UIM\_Pages > <***Column Name>* and remove the apostraphe (') or quotation mark (").

## OMi

Title: Port conflict after installing HealthView server coexisting with OMi 10. (QCCR8D48345)

**Description**: There are coexistence problems when installing the Operations Agent 12.01 HealthView (HV) server on a OMi 10.11 server. The ovtomcatB component that is installed by HV uses port 8444 for HTTPS. This port conflicts with the HTTPS RTSM port for client authentication.

Workaround: To solve this issue, switch to another HTTPS port for ovtomcatB:

1. Run the following commands:

```
ovconfchg -ns NONOV.TomcatB -set HTTPSPort 18444
ovc -restart ovtomcatB
```

2. Restart the OMi server.

Title: Firefox sometimes crashes with OMi 10.10. (QCCR8D43157)

**Description**: With older versions of Firefox and Java, Firefox sometimes crashes when OMi 10.10 is running.

**Workaround**: This problem is a result of known defects in Firefox and Java, and as such cannot be fixed by HPE. To avoid problems, always update your Firefox to the latest supported Extended Support Release (ESR) version and Java 8 versions to the most up-to-date version available. For details on the defects, see:

The defect as tracked by Firefox: https://bugzilla.mozilla.org/show\_bug.cgi?id=1140616

The defect as tracked by Java: https://bugs.openjdk.java.net/browse/JDK-8133523

**Title**: CLI tool "ContentManager" fails to create content snapshot due to not valid artifact of type "Propagation label: MTTR KPI of any CI to Service Level Agreement CI (SLM)". (QCCR8D45465)

**Description**: When configuring OMi and enabling all OOTB Management Packs for upload during the OMi configuration, creating a content snapshot with the ContentManager CLI tool fails with an error.

Workaround: A hotfix is available through Hewlett Packard Enterprise Software Support.

Title: OMi 10.11 APM integration: Topology synchronization does not work. (QCCR8D47115)

**Description**: When creating an APM connected server in OMi 10.12, the Topology synchronization fails with an error.

Workaround: Edit the Data Flow Probe properties file to solve this issue:

- 1. Edit <*DFP*>/conf/DataFlowProbe.properties
- For the line containing appilog.agent.local.process.result.filterRedundant.filterIgnoredCIs, set the value to false
- 3. Restart the Data Flow Probe: <DFP>/bin/gateway.bat stop / start
- 4. Restart the topology synchronization in Integration Studio.

Title: Agent is sometimes not started on DPS. (QCCR8D47298)

**Description**: When installing OMi 10.12, the Operations Agent is sometimes not started on the data processing server.

**Workaround**: Run ovc -start after the OMi 10.11 installation.

**Title**: OMi processes take a long time to stop when internal TLS is enabled and when using SQL server database with Windows authentication. (QCCR8D49517)

**Description**: OMi 10.11 and 10.12 take a long time to stop (more than 30 minutes) when internal TLS is enabled and when using an SQL server database configured with Windows authentication.

**Workaround**: Shutdown time can be restored to normal by editing the <<u>OMi\_Home</u>>\bin\setup\_ shutdown\_vm\_params script. In this script, add -Djava.library.path=%PRODUCT\_HOME\_PATH%\bin to the VMPARAMS variable, preferably before the classpath ("-cp"). In the case of a distributed setup, this should be done to every setup\_shutdown\_vm\_params script on every affected server.

## Management Packs

**Title**: Existing OO flow shipped with Management Packs does not reconcile with Operations Orchestration 10.x.

**Description**: The OO flows shipped by OMi Management Pack can only be used in deployment scenarios where the application is monitored by Smart Plug-ins managed by an HP Operations Manager (HPOM) server.

## OMi Performance Dashboard

**Note:** The minimum recommended screen resolution for the OMi Performance Dashboard is 1280x1024.

Title: Import Graph-Table graph showing same metric values for all instances. (QCCR1A183471)

**Description**: If you are defining multiple instances that have the same metric, the charts are not updated correctly with the metric values and labels.

**Workaround**: By default, the label of the chart is defined as @@[METRIC]. If you are defining a chart with a metric for different instances of a class, then the chart legend is duplicated with the same metric name, and chart data is not updated correctly. If you are creating a chart for different instances of a class, it is recommended to differentiate the chart legend by specifying an instance name in the label of the chart. You can update the label of the chart as @@[METRIC] - @@INSTANCENAME

**Title**: CI Type tree shows different information than details and Content Packs show unresolved content. (QCCR8D43630)

**Description**: The content manager shows some warnings about missing content. In addition, the Performance Dashboard Mappings show no mappings for some CI types.

Workaround: To resolve this problem, perform the following steps on the OMi Gateway Server:

- 1. Launch OMi in a browser.
- Open a new tab in the same browser and launch http://<OMi\_Gateway\_ Server>/OVPM/rest/1.0/admin/clearcache/all
- 3. Click Clear Cache.
- 4. In OMi, go to Administration > Operations Console > Performance Dashboard Mappings.
- 5. Check if that the Performance Dashboard Mappings screen loads without errors or warnings.

**Title**: For imported graph templates, chart title is not updated when you switch between the CIs. (QCCR1A184311)

**Description**: If you are importing graph templates and specifying the system name in the title of the chart, the title of the chart is not updated correctly when you switch between CIs.

**Workaround**: If you are importing graph templates, do not specify the system name in the title of the chart.

Title: For a SiteScope CI, graphs are displayed for other SiteScope instances. (QCCR1A186996)

**Description**: In CI Comparison, if two or more SiteScope CIs are selected and you choose only one instance, graphs are drawn for instances of other CIs as well.

**Title**: Performance Dashboard is unable to draw the graph when HPE Operatons Agent is in non-root mode. (QCCR1A187122)

**Description**: If Operations Agent is running in non-root mode, the bbc port should not be set to the default port 383. This is because Performance Dashboard is unable to establish the connection to the Operations Agent.

Workaround: Restart the OMi services.

### **Operations Connector**

**Title:** SNMP Interceptor pattern matching issue causing incorrectly resolved CMAs. (QCCR1A185419)

**Description:** When creating SNMP policies with CMAs, the Custom Message Attribute value that is retrieved is wrong. When the trap messages have user defined variables, opctrapi is not replacing the variables with appropriate strings.

Workaround: A hotfix is available through Hewlett Packard Enterprise Software Support.

### OMi Business Value Dashboard

Title: BVD configuration: Corrupted counters in Firefox. (QCCR8D46788)

**Description**: When accessing BVD in Firefox on a virtual Windows 2012 and 2012 R2 machine, the counters look like a horizontal bar and are therefore unusable. They look fine when Firefox is used on a physical system or other virtual operating systems. This applies to all number entry fields in the configuration wizard and the dashboard editor.

Workaround: This is a known bug in Firefox: Bug 1158435.

**Title**: BVD configuration wizard in Firefox: Apply sporadically loses connection to server. (QCCR8D46997)

**Description**: After clicking Apply in the Summary page of the configuration wizard, the Apply Configuration page opens but no configuration process is displayed. The browser console displays the error "Lost connection to server".

**Workaround**: This is a known bug in Firefox: Bug 712329. The problem is planned to be fixed for Firefox 48. Two known workarounds are available, but both of them are not guaranteed to work with the latest versions of socket.io.

Title: Embedded PostgreSQL database does not start after reboot on Linux. (QCCR8D49773)

**Description**: If BVD is configured to run under a non-root user account on Linux with an embedded PostgreSQL database, the database does not start automatically after a reboot of the machine.

**Workaround**: The database does not start because OVCtrl is started under the root user account instead of non-root after the reboot. Perform the following steps to successfully reboot your machine:

1. Execute the following commands:

/opt/OV/bin/ovconfchg -ns ctrl.sudo -set OV\_SUD0\_USER <BVDNonRootAccount> /opt/OV/bin/ovconfchg -ns ctrl.sudo -set OV\_SUD0\_GROUP <BVDNonRootAccount> /opt/OV/bin/ovconfchg -ns eaagt -set MODE MIXED /opt/OV/bin/ovconfchg -ns eaagt -set NPU\_TASK\_SET EVENT\_ACTION

2. Reboot the machine.

Title: Link to dashboard does not work. (QCCR8D45432)

Description: Hyperlinks to other dashboards in BVD do not work in Internet Explorer.

**Workaround**: This issue is caused by a known bug in Internet Explorer 11 on Windows 7. Microsoft fixed this issue for Windows 8 and 10, but has no intention to fix it for Windows 7. As a workaround, right-click the widget and select **Open link**.

## **Documentation Errata**

### BVD

**Title:** Wrong configuration wizard commands for reconfiguring external PostgresSQL settings (BVD Installation and Administration Guide)

**Description:** When reconfiguring external PostgreSQL settings, there are additional actions required on BVD side, which are described in the section "Reconfigure external PostgreSQL settings". However, the documentation describes incorrect configuration wizard commands.

Workaround: All the commands described in part "b" of the workflow work with two dashes instead of one:

- To create a new database user: configure.[sh|bat] --dbuser
- To change the database user password: configure.[sh|bat] --dbpassword
- To move the database to another host: configure.[sh|bat] --dbhost
- To move the database to another port: configure.[sh|bat] --dbport
- To rename the database instance: configure.[sh|bat] --dbname

### OMi

Title: Tool parameters not documented in Tool topic in the OMi Administration Guide (QCCR8D49902)

**Description:** Tool parameters are not documented in the Tool topic in the OMi Administration Guide. The tool parameters determine which characters are considered invalid while running a tool. The MSSQL Management Pack includes the backslash (\) character in a tool argument, which is an invalid character by default in the tool parameters. It is not mentioned in the Tool topic in the OMi Administration Guide that the tool parameters must be changed to be able to include certain characters in a tool argument.

Workaround: To change the tool parameters, do the following:

In OMi, go to Administration > Setup and Maintenance > Infrastructure Settings. Select Applications and use the drop down menu to select Operations Management. Scroll down to Operations Management - Tool Parameters Settings. Edit the Illegal Tool Parameters for Commands and Illegal Tool Parameters for Scripts.

**Title:** Management Pack links in help are shown even when the MP is not installed -- 404 error when clicked (QCCR8D49414)

**Description:** In the OMi help topic Administration Guide > Management Packs > Management Pack Documentation, the links to the Management Pack Online Help sets are not disabled if the management pack is not installed. If a management pack is not installed and you click a link to its respective help set, you receive a 404 error.

**Workaround:** You can download the help for management packs, including management packs that you do not have installed, on HPLN: https://hpln.hpe.com/content (type Management Pack in the Search Content field and select Operations Bridge as solution).

Title: Step 3 in the "Enable OMi to use IPv6" section is incorrect (OMi Installation and Upgrade Guide)

**Description:** In the OMi Installation and Upgrade Guide, the third step in the section "Enable OMi to use IPv6" includes outdated information.

Workaround: Follow the steps below to enable the use of IPv6 manually:

1. Make sure the local hosts file contains the following line:

127.0.0.1 localhost

2. Run the following commands in sequence:

```
ovconfchg -ns sec.cm.server -set IsIPV6Enabled TRUE
ovc -kill
ovc -start
```

3. If OMi uses IPv6 on a host system that has only the IPv6 protocol stack configured, to enable its communication with non-OMi host systems that have both IP protocol stacks configured, configure your DNS server so that it resolves host names only to IPv6 addresses.

# Localization

HPE supplies Operations Manager i 10.12 localized software in these languages:

- English en
- French fr
- German de
- Japanese ja
- Korean ko
- Russian ru
- Simplified Chinese zh\_CN
- Spanish es

# Send documentation feedback

If you have comments about this document, you can contact the documentation team by email. If an email client is configured on this system, click the link above and an email window opens with the following information in the subject line:

#### Feedback on Release Notes (Operations Manager i 10.12)

Just add your feedback to the email and click send.

If no email client is available, copy the information above to a new message in a web mail client, and send your feedback to ovdoc-asm@hpe.com.

We appreciate your feedback!

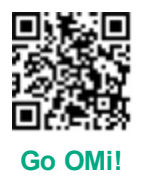